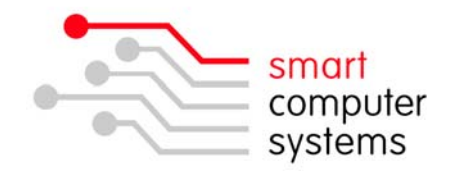

## Outlook 2007 out of office reply

Creating your out of office reply message

- 1. Open Outlook and click New to open a new message.
- 2. Complete the 'Out Of Office Reply' in the body of the email.
- 3. Click File  $\rightarrow$  Save As. For the File name use 'outofofficereply'
- 4. Under 'Save as type' select Outlook Template.

| File name:    | outofofficereply.oft                                                                                                    |
|---------------|----------------------------------------------------------------------------------------------------|
| Save as type: | Outlook Template (*.oft)                                                                                                    |
| Hide Folders  | Text Only (*.txt)<br>Outlook Template (*.oft)<br>Outlook Message Format (*.msg)<br>Outlook Message Format - Unicode (*.msg)<br>HTML (*.htm;*.html)<br>MHT files (*.mht) |

5. Save the file either on your H:\ drive or somewhere else you will remember where.

Setting up the out of office rule

- 1. Click Tools  $\rightarrow$  Rules and Alerts and under the tab E-mail rules click New Rule
- 2. Step 1. Under the heading 'Start from a blank rule'  $\rightarrow$  tick 'Check Messages when they arrive'. Click Next.
- Under 'Which condition(s) do you want to check' → tick 'sent only to me'. Click Next.
- Under 'What do you want to do with the message?' → tick 'reply using a specific template'. Under Step 2 below, click on 'a specific template' which will be underlined.
- 5. Click browse to find the 'folder' that your outofofficereply.oft message is in. The file will automatically show up under the folder you have selected. Click Open.
- 6. The bottom of the Rules Wizard should look similar to below.

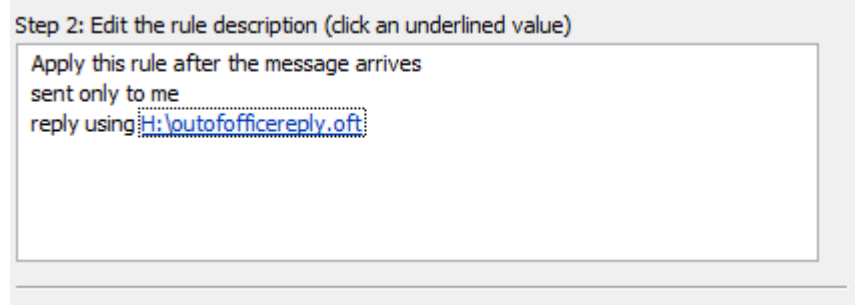

- 7. Click Finish and then click Apply.
  - 1 Birmingham Drive Middleton Christchurch New Zealand •
    P.O.Box 7702 Sydenham Christchurch New Zealand •
    Phone +64 3 982 2233 fax +64 3 982 2234 •
    web: www.smartcom.co.nz email: office@smartcom.co.nz •